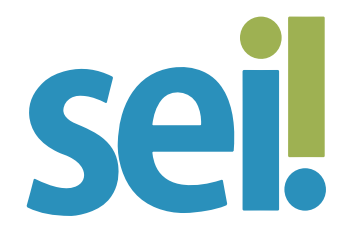

## TUTORIAL PERMITIR INCLUSÃO DE DOCUMENTO POR USUÁRIO EXTERNO

Um usuário externo cadastrado no SEI poderá incluir documentos nos processos cujo acesso externo e/ou assinatura externa foram liberados pela unidade responsável pela informação.

Háduasformas de habilitar a função "Permitir inclusão de documentos" para usuário externo: no ícone "Gerenciar Disponibilização de Acesso Externo", disponível na tela do processo, ou em "Gerenciar Liberações para Assinatura Externa", disponível na tela do documento.

Para conceder acesso externo e permitir a inclusão de documentos pelo usuário externo veja os passos a seguir.

#### 1.

Abra o processo desejado.

## 2.

Clique no ícone "Gerenciar Disponibilização de Acesso Externo" e preencha os campos da tela seguinte.

| <ul> <li>D0000308-65.2021.8.24.0710</li> <li>Relatório da Manutenção Preventiva ((<br/>Parecer 0004660 polipauisp)</li> <li>Nota Fiscal (0004699) polipauisp</li> <li>Consultar Andamento</li> </ul> | Gerenciar Disponibilizações de Acesso Externo E-mail da Unidade: Destinatário: Filtrar somente usuários externos E-mail do Destinatário:                                                    |
|----------------------------------------------------------------------------------------------------|----------------------------------------------------------------------------------------------------|
|                                                                                                    | Motivo:          Tipo         Acompanhamento integral do processo         Disponibilização de documentos             Somente para usuários externos         Permitir inclusão de documentos |

#### 3.

Nesta tela, selecione a opção "Permitir inclusão de documentos".

# 4.

Selecione na lupa os "Tipos de documentos liberados para inclusão". A relação de documentos aparecerá para o usuário externo no momento do upload do arquivo. Caso não conste na relação o tipo de documento a ser disponibilizado para o usuário externo incluir, envie mensagem para suportesei@tjsc.jus.br.

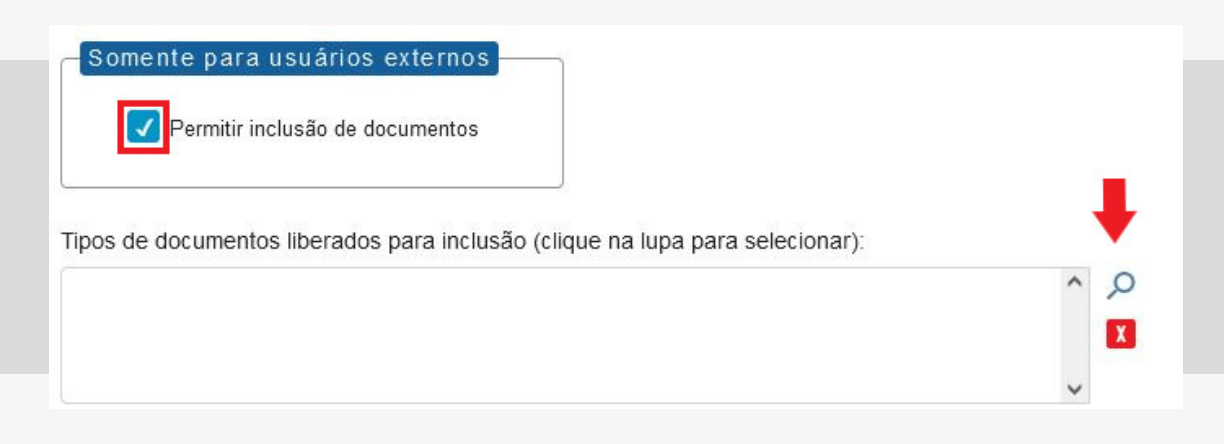

#### 5.

Preencha um prazo de validade para o acesso, em dias.

### 6.

Digite a sua senha.

## 7.

Clique em "Disponibilizar".

| Validade (dias):       | Senha: |  |
|------------------------|--------|--|
|                        |        |  |
| <u>D</u> isponibilizar |        |  |

Para liberar documento para assinatura externa e permitir a inclusão de documentos pelo usuário externo faça o seguinte.

#### 1.

Abra o processo desejado.

### 2.

Selecione o documento que será assinado pelo usuário externo.

#### 3.

Clique no ícone "Gerenciar Liberações para Assinatura Externa" e preencha os campos da tela seguinte.

| 0000308-65.2021.8.24.0710<br>Relatório da Manutenção Preventiva | Gerenciar Assinaturas Externas                                                                                               |
|-----------------------------------------------------------------|----------------------------------------------------------------------------------------------------|
| Parecer 0004660 DDI/DAU/SP A                                    | v                                                                                                    |
| Q Consultar Andamento                                           | Liberar Assinatura Externa para:                                                                                             |
|                                                                 | Com visualização integral do processo Protocolos adicionais disponibilizados para consulta (clique na lupa para selecionar): |
|                                                                 |                                                                                                    |
|                                                                 | Permitir inclusão de documentos                                                                                              |

#### 4.

Nesta tela, selecione a opção "Permitir inclusão de documentos".

5.

Selecione na lupa os "Tipos de documentos liberados para inclusão". A relação de documentos aparecerá para o usuário externo no momento do upload do arquivo. Caso não conste na relação o tipo de documento a ser disponibilizado para o usuário externo incluir, envie mensagem para suportesei@tjsc.jus.br.

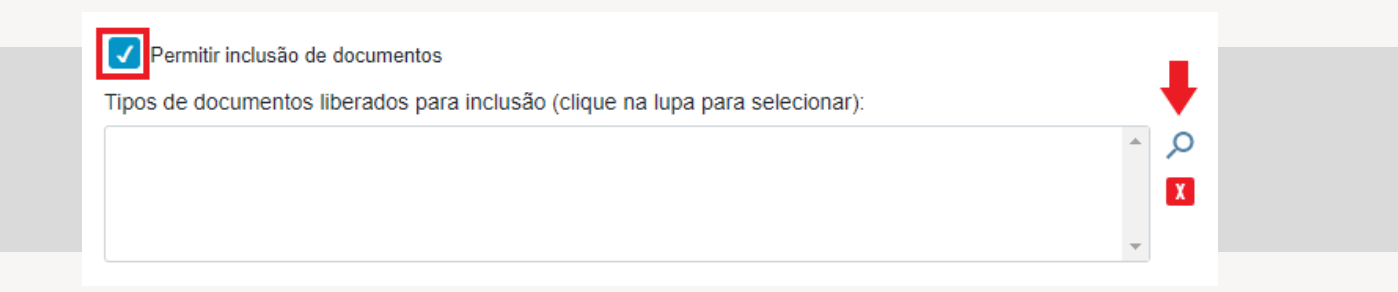

## 6.

Preencha um prazo de validade para o acesso, em dias.

### 7.

Digite a sua senha.

#### 8.

Clique em "Liberar".

| 1       |         |         |
|---------|---------|---------|
| Liberar |         |         |
|         | Liberar | Liberar |

O destinatário receberá um e-mail contendo link para acompanhar o andamentodoprocesso ("Históricodo Processo"), visualizaro conteúdo do documentos disponibilizados e/ou assinar os documentos autorizados.

Se concedida a permissão para incluir documentos, o usuário externo, após informar login e senha, poderá selecionar o tipo de documento e fazer upload de arquivos, que serão automaticamente juntados na árvore do processo.

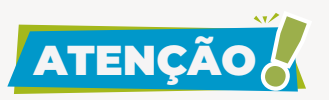

O usuário externo poderá incluir documentos no processo durante o prazo de validade do acesso concedido. Nesse período a unidade que liberou acesso externo ou assinatura externa com a permissão para inclusão de documentos não poderá concluir o processo. O sistema apresentará a mensagem a seguir.

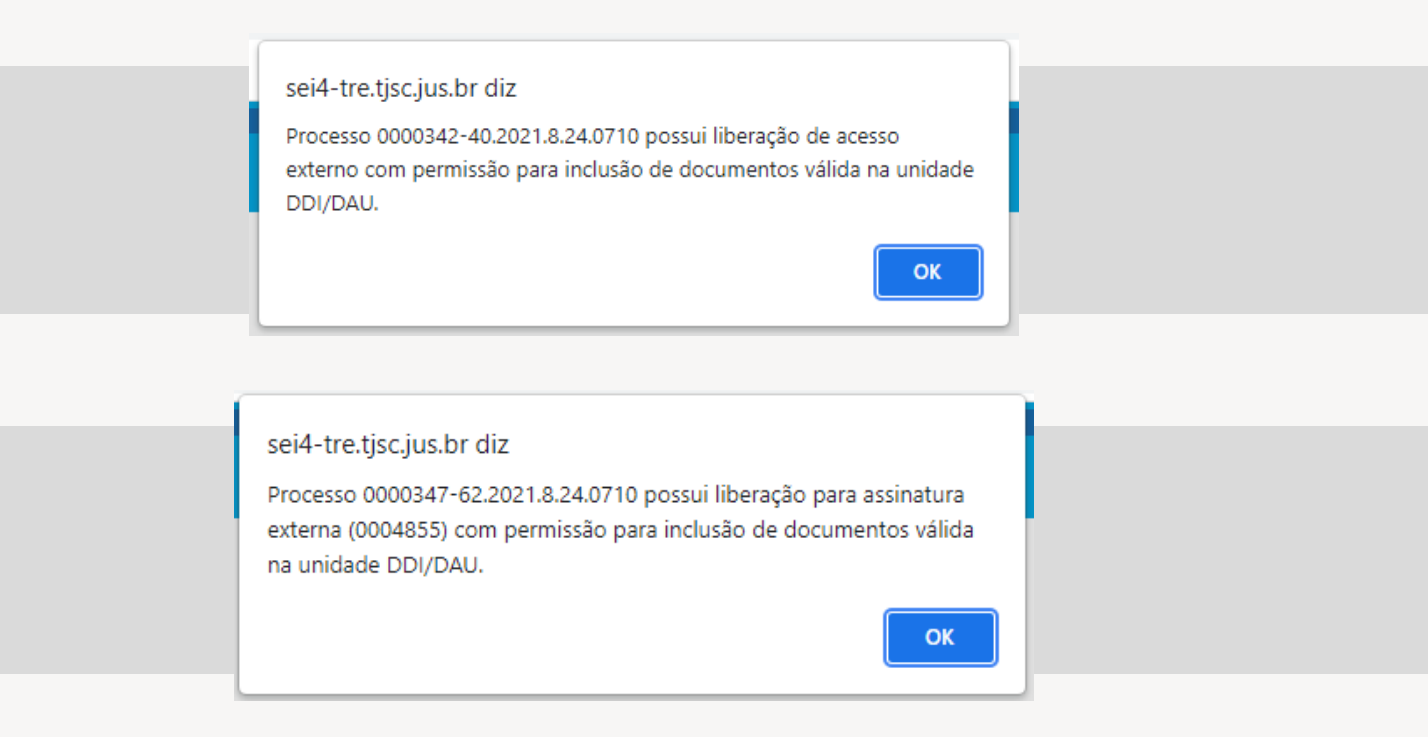

Nesse mesmo período também não será possível enviar o processo para outra unidade, salvo se selecionada a opção "manter processo aberto na unidade".

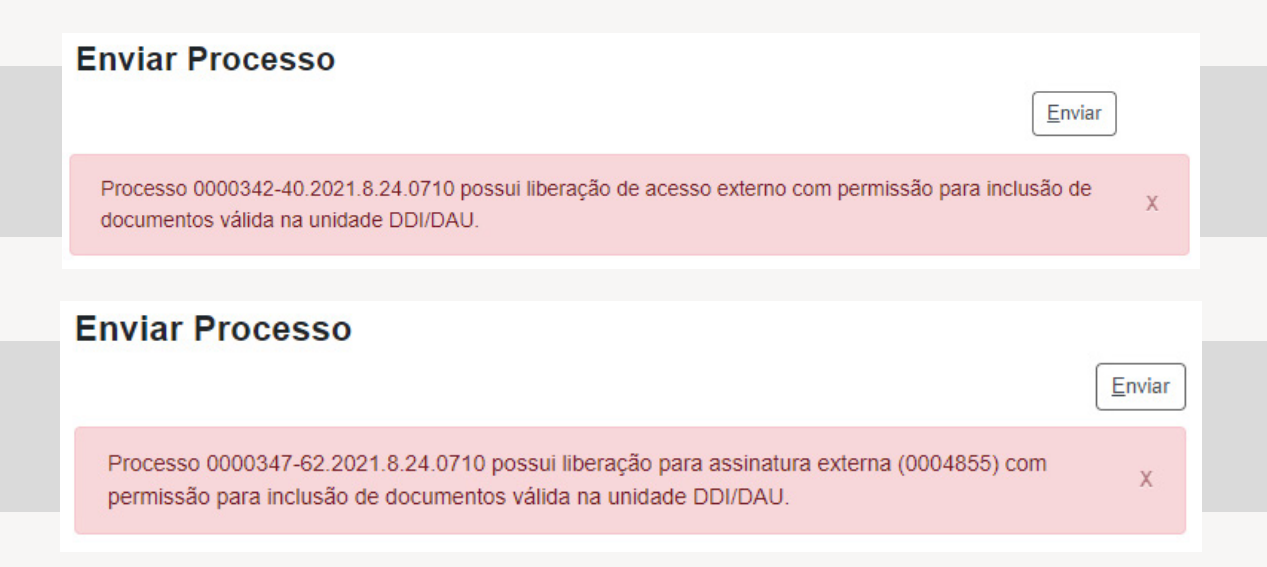

Se não houver mais ações a serem adotadas pelo usuário externo, a unidade poderá cancelar a disponibilização de acesso externo e/ ou a liberação de assinatura externa que permitiu a inclusão de documentos (o símbolo **to** constará na coluna "Ações" do acesso concedido) para, assim, poder concluir o processo na unidade.

Se necessário, poderá conceder novo acesso externo sem permitir a inclusão de documentos.

Para saber mais, acesse os tutoriais "Disponibilização de Acesso Externo" e "Gerenciar Liberações para Assinatura Externa".

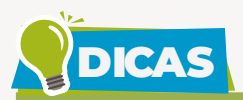

Na coluna "Ações" da "Lista de Disponibilização de Acesso Externo" e da "Lista de Liberações de Assinatura Externa" é possível consultar os parâmetros concedidos para cada usuário externo/destinatário, tais como o tipo de disponibilização concedida (<sup>20</sup> integral ou <sup>20</sup> parcial) e a habilitação para inclusão de documentos <sup>21</sup>, além de cancelar o acesso ao destinatário <sup>21</sup>.

|                                               |            |                   |                     | Lista de Disp       | onibilizações d     | le Acesso Extern    | o (1 regist |
|-----------------------------------------------|------------|-------------------|---------------------|---------------------|---------------------|---------------------|-------------|
| Destinatário                                  | Uni        | dade              | Disponibilização    | Validade            | Visualização        | Cancelamento        | Ações       |
| Gisele Broering<br>giselebroering@hotmail.com | DDI/E      | DAU/SP            | 20/07/2021<br>18:57 | 21/07/2021          | 20/07/2021<br>19:00 |                     | 0           |
| lisuário                                      | Unidade    | Liberac           | ão Validade         | Lista de L          | iberações de A      | Assinatura Externa  | (2 registro |
| giselebroering@hotmail.com                    | DDI/DAU/SP | 04/08/20<br>23:36 | 021 05/08/2021      | 04/08/2021<br>23:41 | 04/08/2021<br>23:41 | Cancelamento        |             |
| giselebr7@gmail.com                           | DDI/DAU/SP | 04/08/20          | 021 05/08/2021      |                     |                     | 04/08/2021<br>23:42 | 0 🚹         |

Cancele a disponibilização de acesso externo e/ou a liberação de assinatura externa que permitiu a inclusão de documentos assim que o usuário externo realizar esta ação (X). Caso seja necessário, conceda novo acesso externo ao processo sem a permissão para inclusão de documentos.

O cadastro dos documentos inseridos pelo usuário externo poderá ser alterado pela unidade que concedeu a permissão para incluir documentos. Selecione o documento e clique em "Consultar/ Alterar Documento Externo" a para alterar o tipo de documento e complementar as informações de número e nome na árvore, o nível de acesso e demais informações do cadastro.

As ações realizadas pelo usuário externo ficam registradas no histórico do processo, disponível abaixo da árvore do processo em "Consultar Andamento" > "Ver histórico completo". Para mais detalhes, clique em "Ver histórico total".

| = 0000308-65.2021.8.24.0710                                                                                                    | Histórico d         | o Process       | o 0000308-65.20         | 021.8.24.0710                                                                                        |
|----------------------------------------------------------------------------------------------------|---------------------|-----------------|-------------------------|----------------------------------------------------------------------------------------------------|
| Relatório da Manutenção Preventiva (     Parecer 0004660 [DDI/DAU/SP]     Nota Fiscal (0004699) [DDI/DAU/SP]     Consultar Andamento | Ver histórico com   | pleto Ver histő | rico total              | Atualizar Andamento                                                                                  |
|                                                                                                    |                     |                 |                         | Lista de Andamentos (17 registros):                                                                  |
|                                                                                                    | Data/Hora           | Unidade         | Usuário                 | Descrição                                                                                            |
|                                                                                                    | 05/08/2021<br>16:17 | DDI/DAU/SP      | micheline               | Alterado tipo de conferência do documento 0004659<br>(Relatório) para cópia autenticada por cartório |
|                                                                                                    | 20/07/2021<br>19:00 | DDI/DAU/SP      | giselebroering@hotmail. | .com Arquivo SEI_Novidades_v4.0 (2).pdf anexado no<br>documento 0004699 (Nota Fiscal).               |
|                                                                                                    | 20/07/2021<br>19:00 | DDI/DAU/SP      | giselebroering@hotmail. | .com Registro de documento externo público 0004699 (Nota<br>Fiscal)                                  |

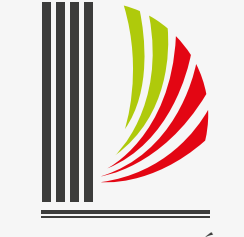

PODER JUDICIÁRIO TRIBUNAL DE JUSTIÇA de Santa Catarina